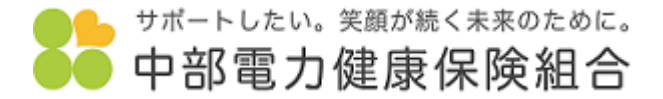

1.「Pep Up」のくWeb画面>もしくはくアプリ画面>の「各種申請」をクリックします。 Eメールアドレス、パスワードがご不明な場合は「Pep Up」運営会社へお問い合わせください。https://support.pepup.life/hc/ja

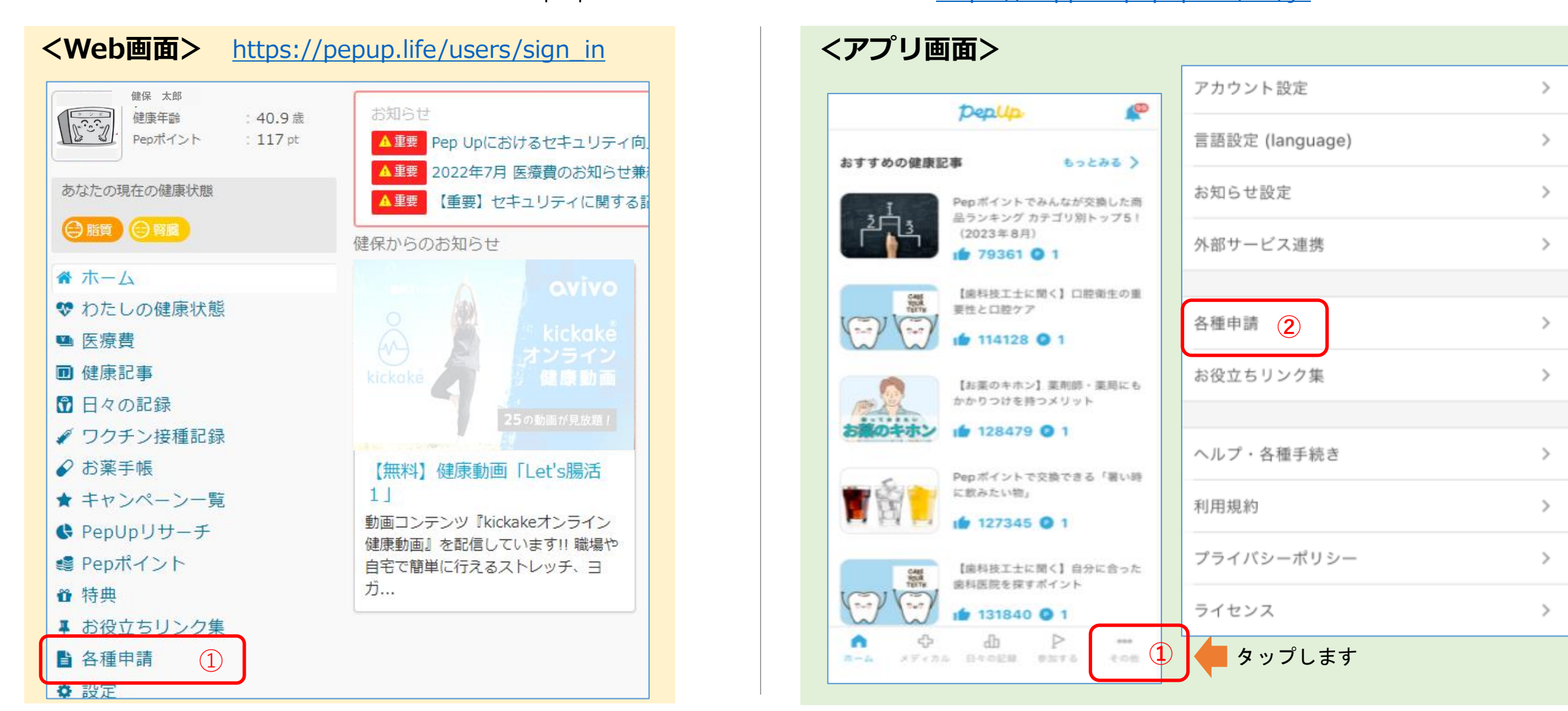

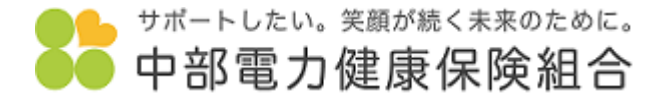

2.「申請一覧」より「インフルエンザ予防接種費用補助金申請」をクリックします。

| インフルエンザ予防摂 | 種費用補助金申請 |  |  |
|------------|----------|--|--|

- サポートしたい。 笑顔が続く未来のために。
- 3.「■新規申請」より対象者選択の中から申請したい対象者を選択し、「新規申請」をクリックします。

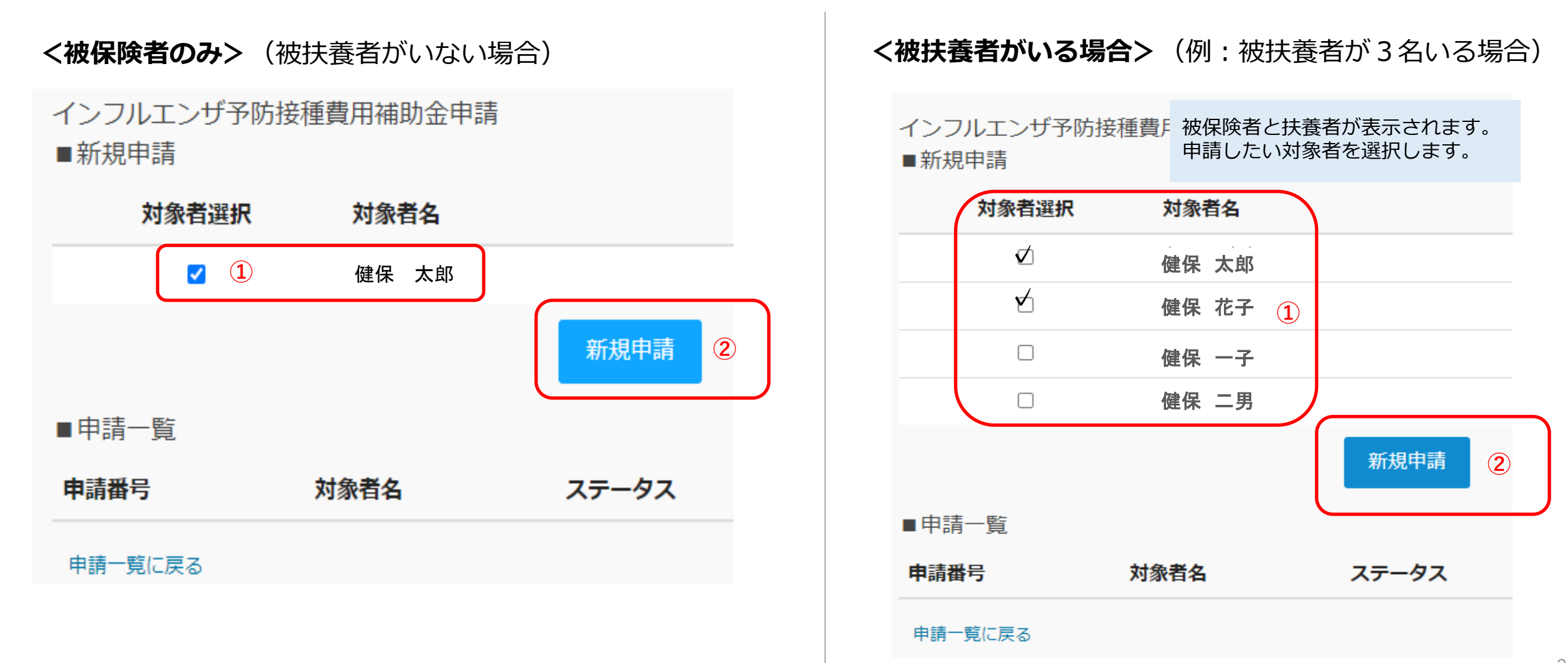

4.「接種金額」を入力、「接種日」を選択、領収書の画像ファイルを添付のうえ、「内容を確認する」をクリックします。

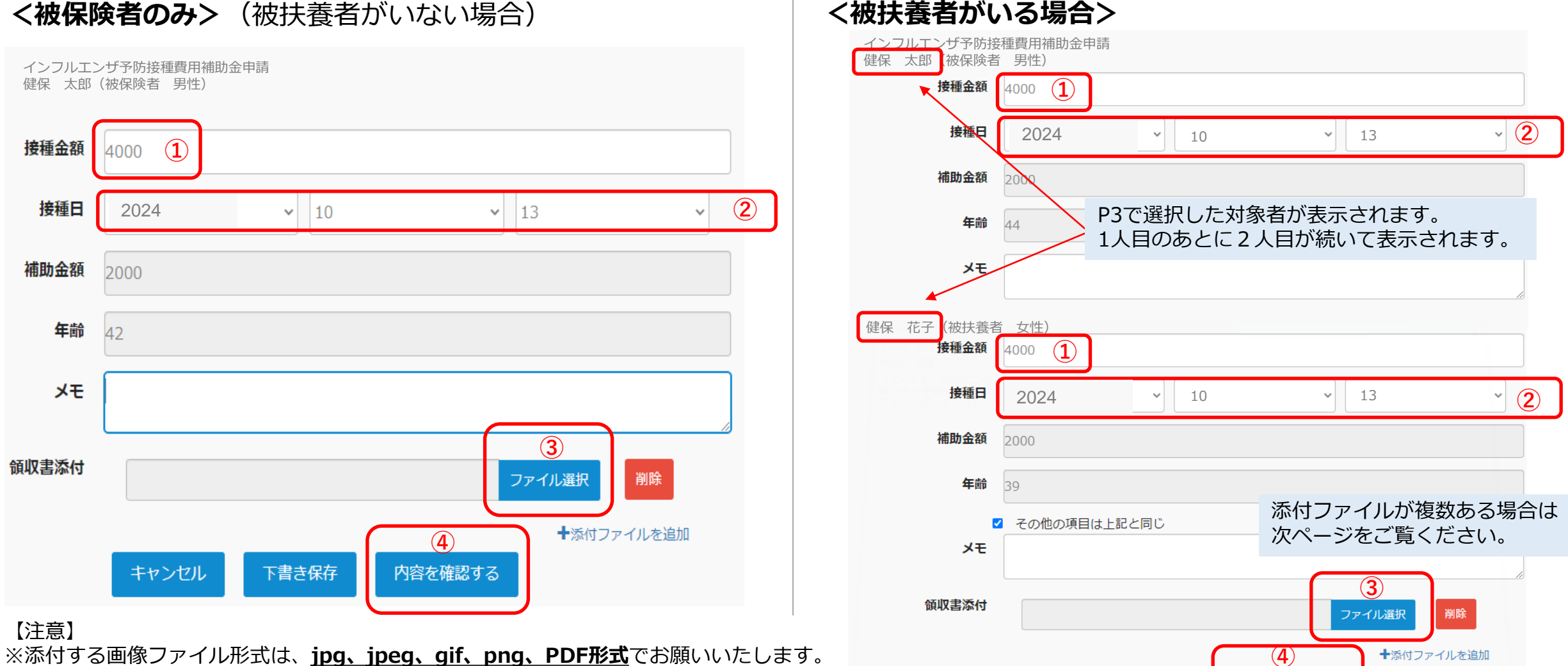

※添付する画像容量は最大10MB以下でお願いいたします。

●● サポートしたい。 笑顔が続く未来のために。

下書き保存

キャンセル

内容を確認する

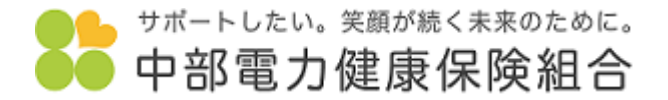

## <添付ファイルを複数添付する場合>

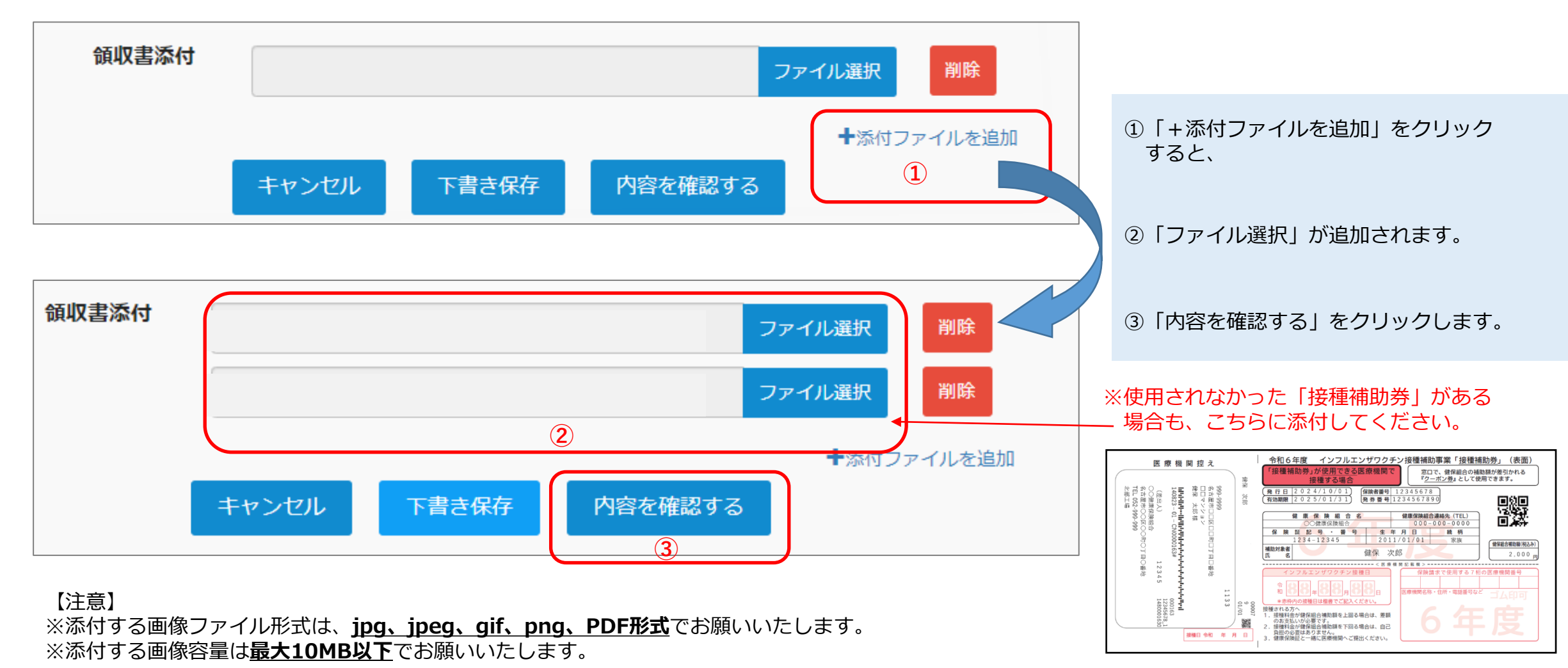

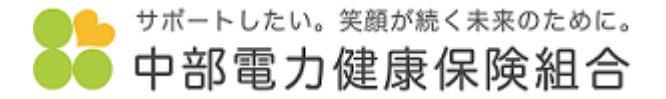

### 5. 申請内容が表示されます。内容を確認し「申請する」をクリックします。

### <被保険者のみ> (被扶養者がいない場合)

インフルエンザ予防接種費用補助金申請 健保 太郎(被保険者 男性)

| 接種金額 | 4,000円     |
|------|------------|
| 接種日  | 2024-10-13 |
| 補助金額 | 2,000円     |
| 年齢   | 42         |
| メモ   |            |

■ 領収書添付一覧

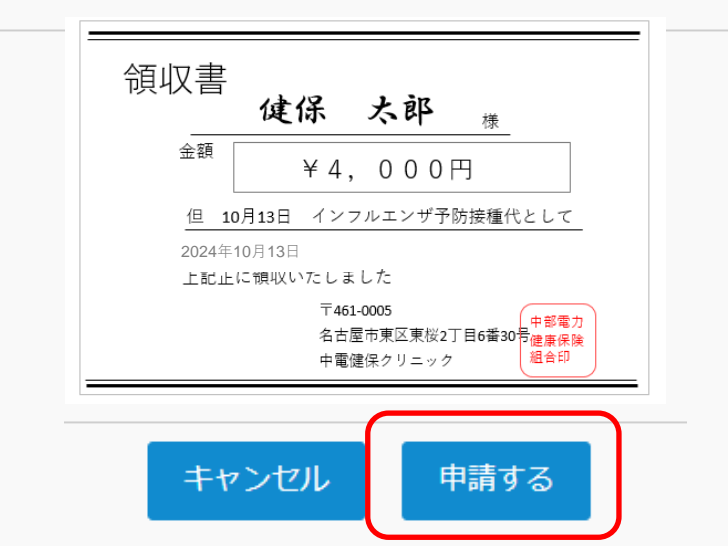

### <被扶養者がいる場合>

| 申請内容を確認してください。<br>健保 太郎(被保険者 男性) |            | 申請した2名分の申<br>書が表示されます。                                         |
|----------------------------------|------------|----------------------------------------------------------------|
| 接種金額                             | 4,000円     | ■ 領収書添付一覧                                                      |
| 接種日                              | 2024-10-13 | ~~~~~~~~~~~~~~~~~~~~~~~~~~~~~~~~~~~~~~                         |
| 補助金額                             | 2,000円     |                                                                |
| 年齢                               | 44         | ¥4,00<br>但 10月13日 インフルエン                                       |
| メモ<br>健保 花子(被扶養者 女性)             |            | 2024年10月13日<br>上記止に領収いたしました<br>〒461-0005<br>名古屋市東区東<br>中電健保クリコ |
| 接種金額                             | 4,000円     | 領収書                                                            |
| 接種日                              | 2024-10-13 | <b>健保 花</b><br><sup>金額</sup> ¥4、00                             |
| 補助金額                             | 2,000円     | 但 <b>10月13日</b> インフルエ <u>ン</u><br>2024年10月13日                  |
| 年齢                               | 39         | 上記正に領収いたしました<br>〒461-0005<br>名古屋市東区現<br>中電建保クリニ                |
|                                  |            |                                                                |

#### 2名分の申請内容、領収 されます。

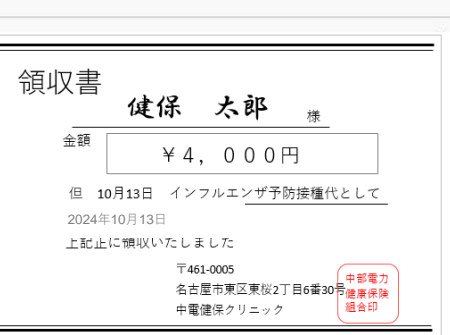

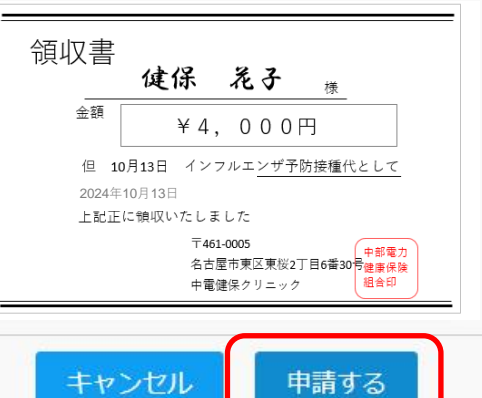

6

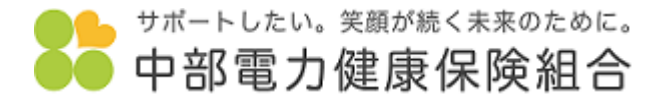

6.申請完了です。

## <被保険者のみ> (被扶養者がいない場合)

|         |       |           | 申請しました     |                                           |                                |
|---------|-------|-----------|------------|-------------------------------------------|--------------------------------|
|         |       |           |            |                                           |                                |
| インフル    | エンザ予防 | 接種費用補助金申調 | 主          |                                           |                                |
| ■新規申    | 諸     |           |            |                                           |                                |
| - ///// | PF3   |           |            |                                           |                                |
| \$      | 対象者選択 | 対象者名      |            |                                           |                                |
|         |       |           |            |                                           |                                |
|         |       |           | 新規申請       |                                           |                                |
|         |       |           |            |                                           |                                |
| ■申請一    | ·覧    |           |            |                                           |                                |
|         |       |           |            |                                           |                                |
| 申請番号    |       | 対象者名      | ステータス      | 支払予定日                                     |                                |
| 0015114 | 49    | 健保 大郎     | 承認待ち       | _                                         | 内容確認                           |
| 001011  |       |           |            |                                           | L J L DE NE                    |
| 山建二醇    | -=    |           |            |                                           | ,                              |
| 中胡見     | (二)大句 |           | 个 備 かめる 場合 | ☆   走し戻しメール」か庙<br>♪ <b>」 「承認法女」のまま</b> とか | く<br>り、油 <del>北</del> が空了したら「油 |
|         |       |           | ためしばらくお    | コッ <u>ー承認得ら」のよみ</u> とな<br>5待ちください。        |                                |
|         |       |           |            |                                           |                                |

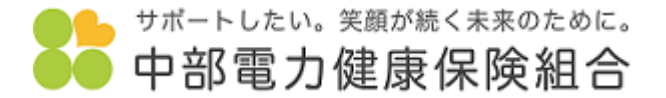

### <被扶養者がいる場合>

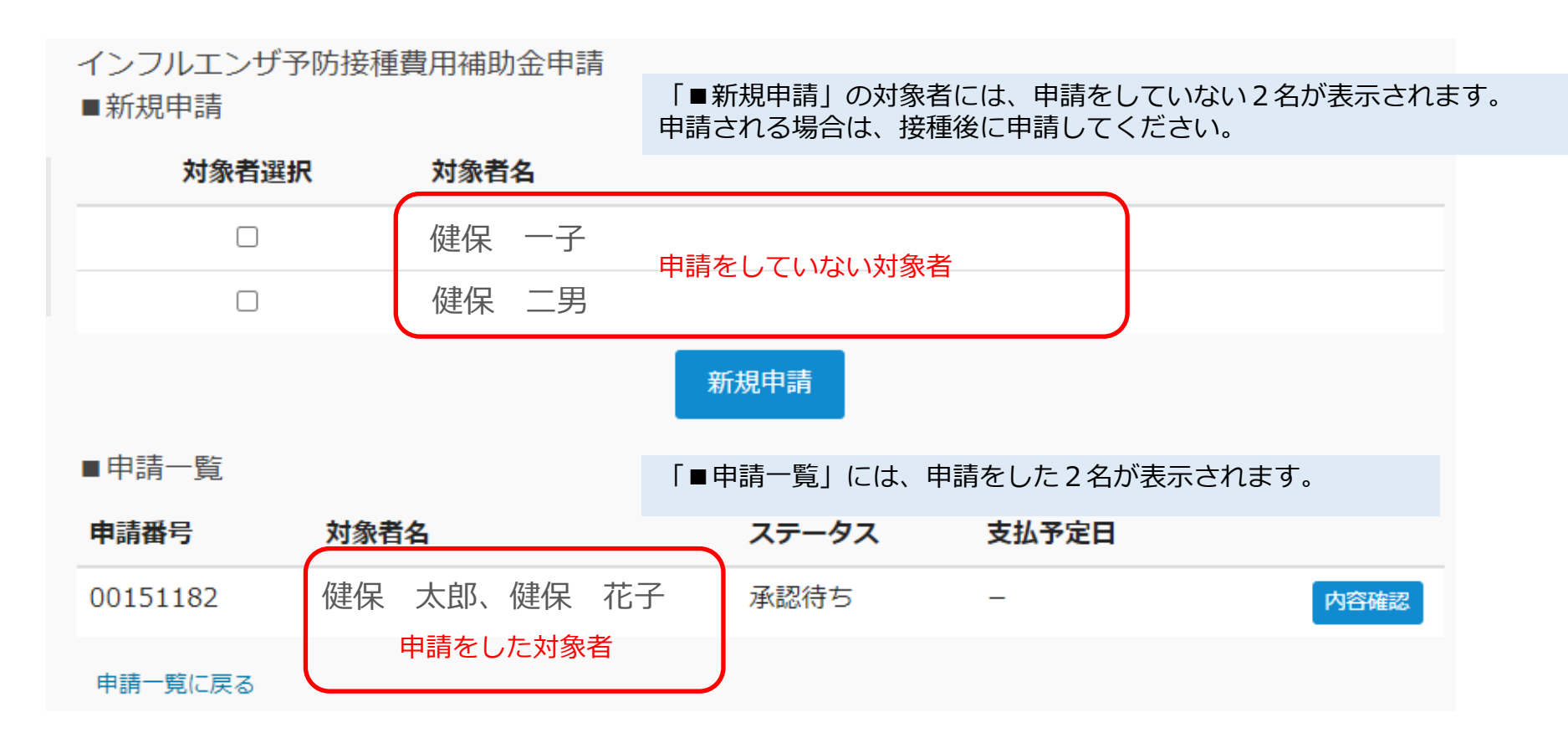

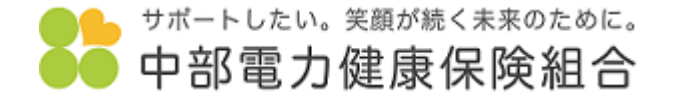

申請内容に不備があった場合▶「差し戻しメール」が届きますので、内容を修正のうえ再度申請してください。 ※被扶養者がいる場合も同じ表示となります。

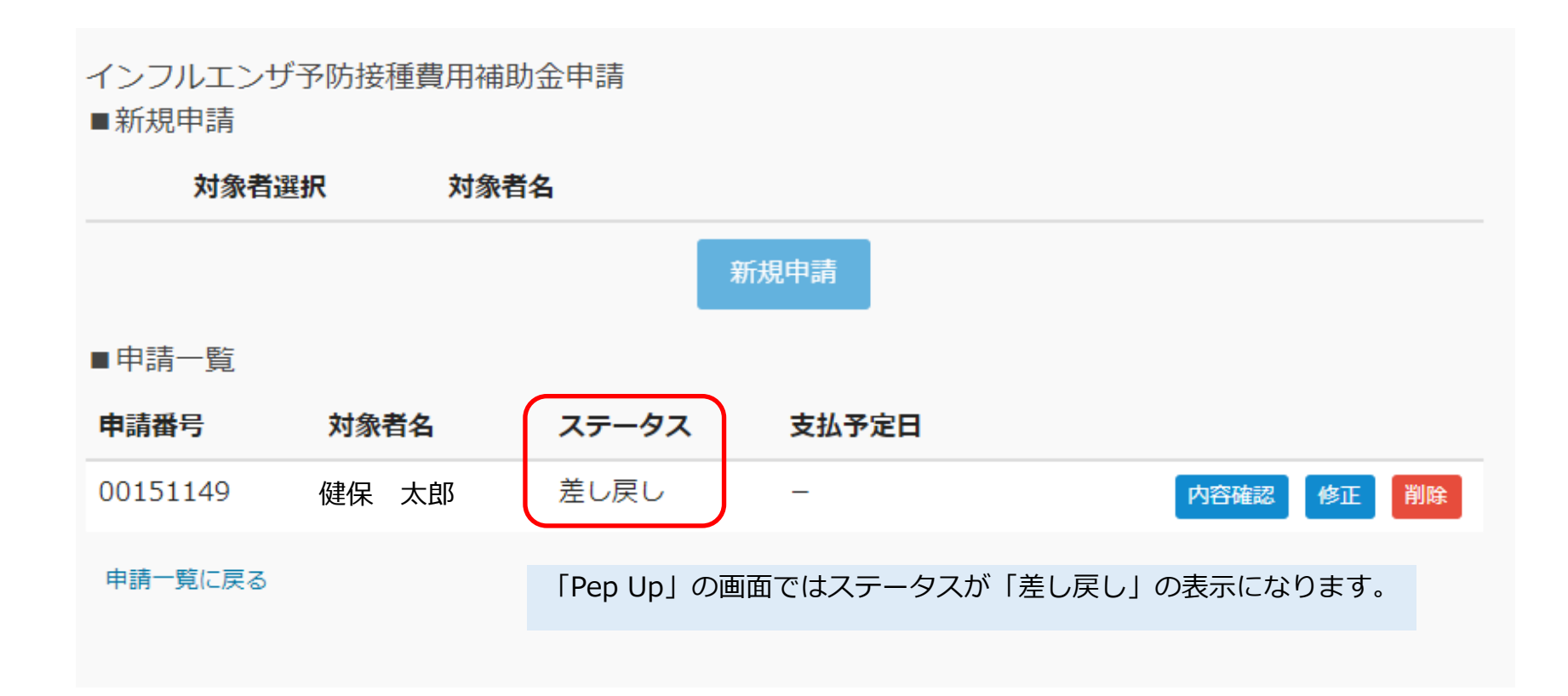

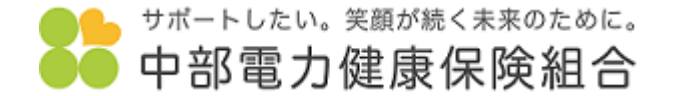

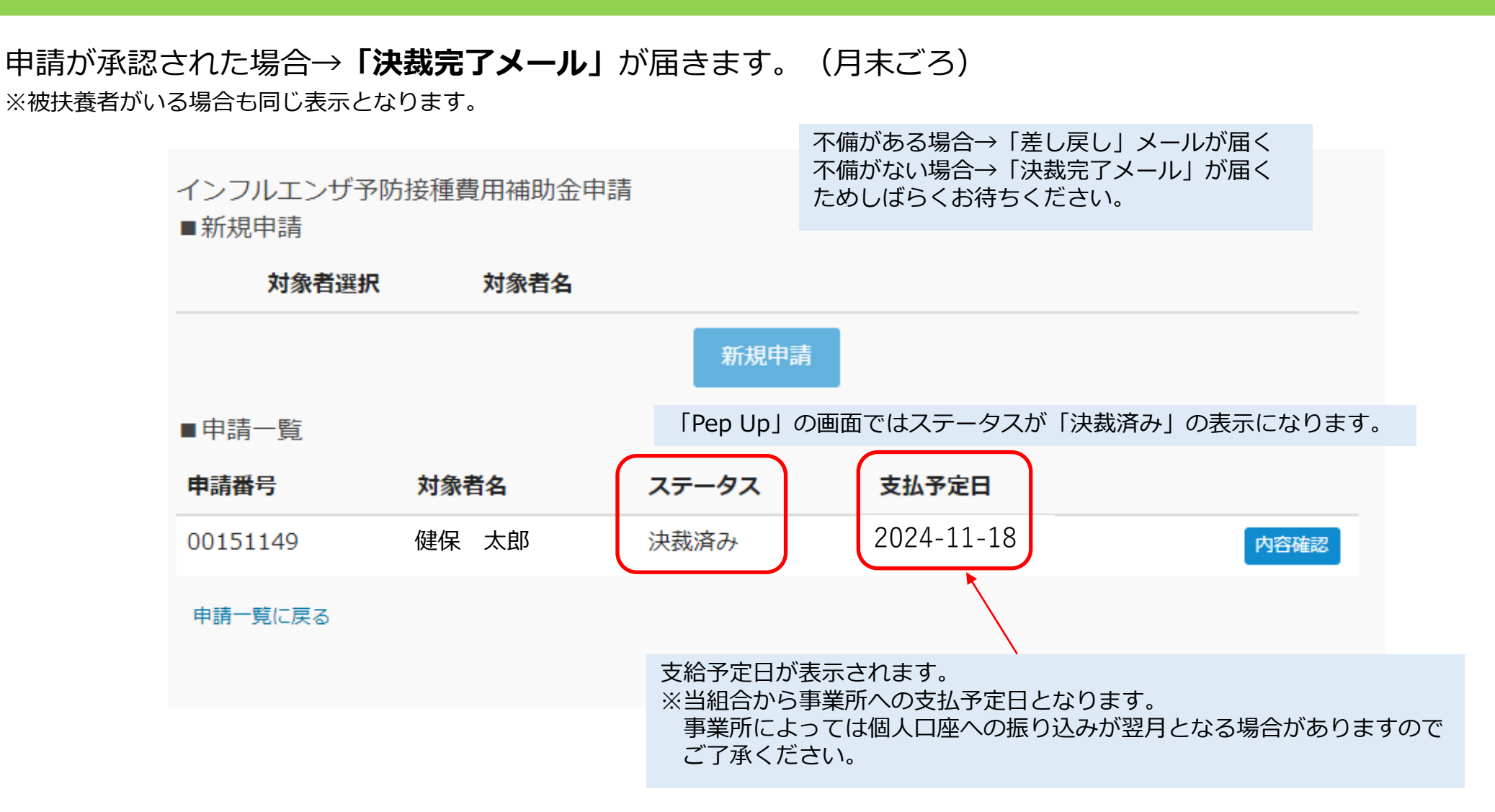

# (参考)「Pep Up」未登録の方(登録をお願いいたします)

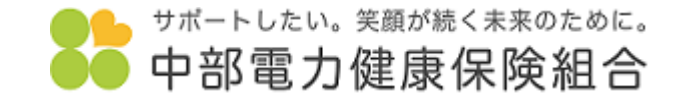

中部電力健康保険組合のホームページにある「Pep Up」バナーより入れます。<u>https://www.chudenkenpo.or.jp/</u> もしくは、Yahoo!やGoogleなどで「Pep Up」と検索してください。

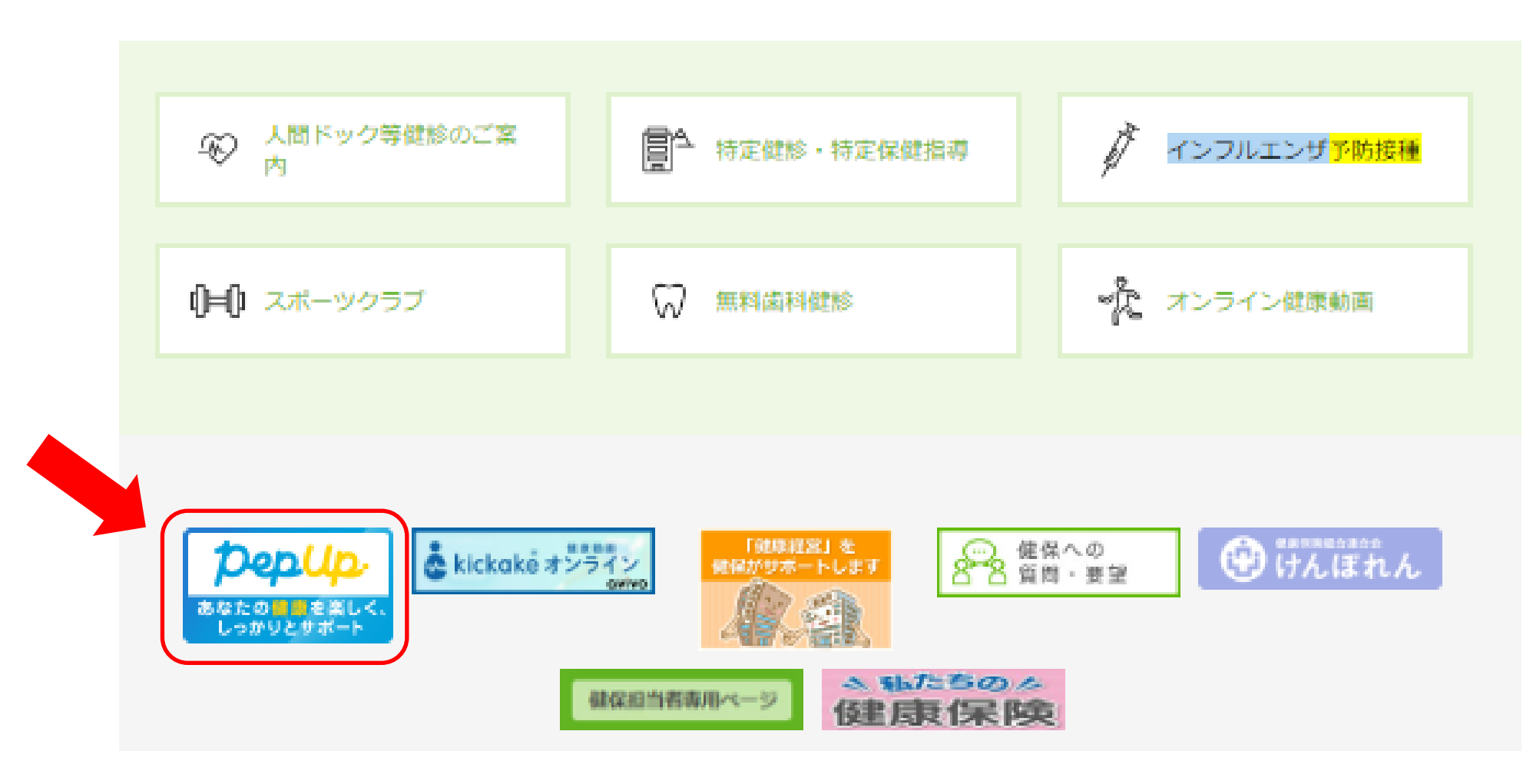

# (参考)「Pep Up」未登録の方(登録をお願いいたします)

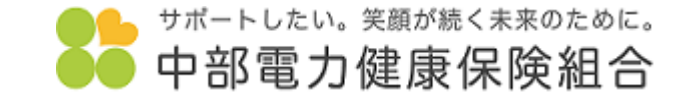

「Pep Up」の「新規登録はこちら」(<u>https://pepup.life/signup</u>)をクリックし、登録手順に従ってご登録ください。

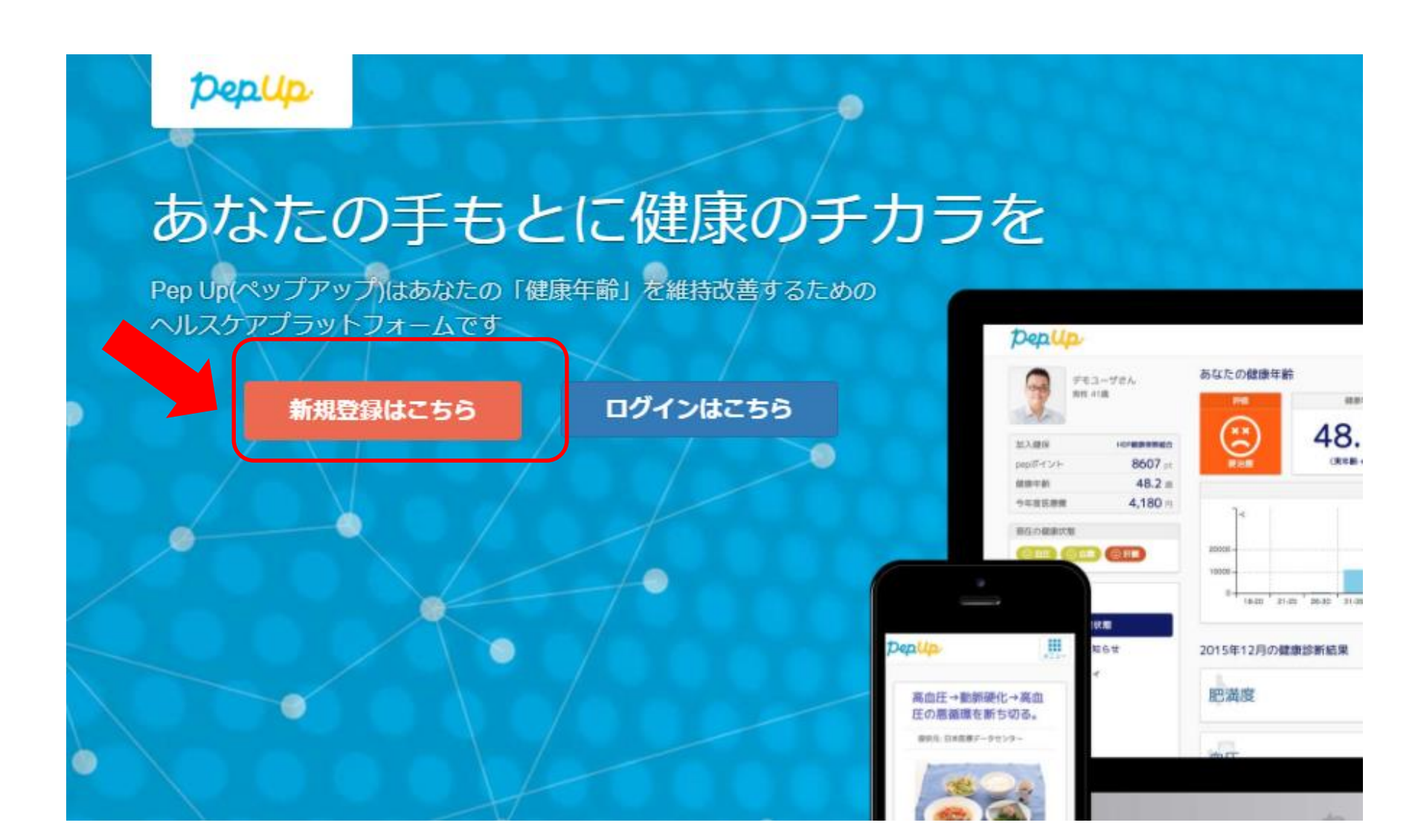